# <sup>9.5.0</sup> WinTid Nyheter versjon 9.5.0

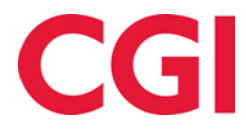

# Innholdsfortegnelse

| 1. | OM                | DOKUMENTET                                                                                          | .3             |
|----|-------------------|----------------------------------------------------------------------------------------------------|----------------|
|    | 1.1<br>1.2        | DOKUMENTETS MÅLSETNING<br>Hvem er dokumentet skrevet for?                                           | .3             |
|    | 1.5<br>1.4        | ANSVARLIG FOR VEDLIKEHOLD AV DOKUMENTET                                                             | .3             |
| 2. | MIN               | WINTID FOR LEDERE                                                                                   | .4             |
|    | 2.1<br>2.2<br>2.3 | Meny-konfigurering<br>Ledertilgang til seg selv<br>Lederfunksjonalitet i minWinTid                  | .4<br>.5<br>.6 |
| 3. | SKJ               | EMA TIL NAV 1                                                                                       | 10             |
| 4. | E-P               | OST VARSLING FOR IKKE GODKJENTE DAGER 1                                                             | 10             |
|    | 4.1<br>4.2<br>4.3 | DEFINERE LEDERE<br>OPPSETT AV E-POSTVARSLING FOR IKKE GODKJENTE DAGER<br>ANSATTE UTEN E-POSTADRESSE | 10<br>10<br>11 |
| 5. | MIN               | WINTID I OUTLOOK1                                                                                   | 12             |
| 6. | LIN               | JENUMMER I EKSPORTOPPSETT                                                                           | 13             |
| 7. | DUI               | PLIKATE PFELT NAVN1                                                                                 | 13             |

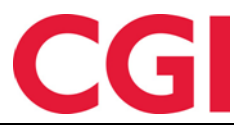

# 1. Om dokumentet

#### 1.1 Dokumentets målsetning

Dokumentet er en oversikt over nyheter i versjon 9.5.0 av WinTid g2

#### 1.2 Hvem er dokumentet skrevet for?

Dokumentet er beregnet for personer som benytter WinTid g2

#### 1.3 Oppbygning og oppbevaring

Dokumentet oppbevares hos CGI avd HRM.

#### 1.4 Ansvarlig for vedlikehold av dokumentet

CGI avd HRM er ansvarlig for at dokumentet som mal blir vedlikeholdt.

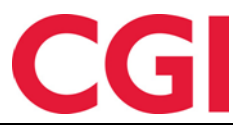

# 2. minWinTid for ledere

minWinTid inneholder nå mye av lederfunksjonaliteten man kjenner fra WinTid g2. Hvilke lederfunksjoner og sider som er tilgjengelige for den enkelte leder i minWinTid bestemmes av meny-konfigurasjonen som er valgt.

#### 2.1 Meny-konfigurering

Meny-konfigurasjoner settes opp i **Systeminnstillinger – Meny-konfigurering**. Meny-konfigurasjoner velges på lederne i **Personell – Personaldata – Tilgang og rettigheter** i feltet «Velg Meny-konfigurasjon»

Ledere som allerede bruker WinTid g2 vil automatisk få tilgang til mange av funksjonene de kjenner derfra, men noen av sidene (markert med asterisk (\*) under) krever at en ny Meny-konfigurasjon legges til.

I tabellen under er det en oversikt over all lederfunksjonalitet i minWinTid, og hvilke menykonfigurasjon som må legges til for å gi ledere tilgang til disse.

| minWinTid-side          | Meny-konfigurasjon                          |
|-------------------------|---------------------------------------------|
| Status                  | Oppfølging og godkjenning – Status          |
| Godkjenning             | Oppfølging og godkjenning – Godkjenning     |
| Sykemelding             | Oppfølging og godkjenning – Syk-/fastfravær |
| Sykeoppfølging          | Personell – Sykeoppfølging                  |
| Ønsket planlagt fravær* | minWinTid – Ønsket planlagt fravær*         |
| Varslinger*             | minWinTid – Varslinger*                     |
| Rapporter               | Rapporter (kreves for å få opp menyvalget)  |
| Fravær                  | Rapporter – Fravær                          |
| Resultat                | Rapporter – Resultat                        |
| Registrering            | Rapporter – Registrering                    |
| Tillegg                 | Rapporter – Tillegg                         |
| Prosjekt/jobb           | Rapporter – Prosjekt jobb                   |

Sidene under eksisterte allerede i minWinTid, men dersom ledere skal kunne se/redigere sine ansatte i disse skjermbildene, må de også ha disse meny-konfigurasjonene.

| minWinTid-side                    | Meny-konfigurasjon                      |
|-----------------------------------|-----------------------------------------|
| Vedlikehold                       | Oppfølging og godkjenning – Vedlikehold |
| Resultater/Akkumulerte resultater | Oppfølging og godkjenning – Resultater  |
| Fraværsplan                       | Oppfølging og godkjenning – Fraværsplan |
| Timefordeling                     | Prosjekt/Produksjon – Prosjekt          |

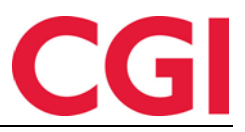

#### 2.2 Ledertilgang til seg selv

I WinTid g2 versjon 8.7.0 ble det mulig for pålogget bruker å redigere egne stemplinger i WinTid. Det ble da introdusert et valg i Personell – Personaldata – Tilgang og rettigheter som heter «Ledertilgang til seg selv.» Hvordan minWinTid fungerer for en leder avhenger av om dette krysset er satt eller ikke. Merk at en bruker ikke selv kan endre dette valget, det må gjøres av en administrasjonsbruker.

#### Tabellen under gjelder kun når leder har valgt seg selv som aktiv ansatt, lederen vil ha full ledertilgang når andre ansatte er valgt.

| Side                                      | Ledertilgang til seg selv                                         | Ikke ledertilgang til seg selv        |  |  |  |  |
|-------------------------------------------|-------------------------------------------------------------------|---------------------------------------|--|--|--|--|
| Registrering                              | Ingen forskjell                                                   |                                       |  |  |  |  |
| Vedlikehold                               | Tilgjengelige overtids- og                                        | Tilgjengelige overtids- og            |  |  |  |  |
|                                           | fraværskoder bestemmer av                                         | fraværskoder bestemmes av             |  |  |  |  |
|                                           | leders applikasjonsoppsett                                        | leders MinTid oppsett                 |  |  |  |  |
|                                           |                                                                   |                                       |  |  |  |  |
|                                           | Dager som godkjennes blir                                         | Dager som godkjennes blir             |  |  |  |  |
|                                           | ledergodkjente (grønne)                                           | ansattgodkjente (blå)                 |  |  |  |  |
|                                           |                                                                   |                                       |  |  |  |  |
|                                           | Ledergodkiente deger                                              | Det er ikke mulig a                   |  |  |  |  |
|                                           | ledergodkjente dager                                              | avgodkjenne ledergodkjente            |  |  |  |  |
| Freymanlen                                | Ladar kan gadkianna ag                                            | Ladar kan ikka godkianna              |  |  |  |  |
| Flavæispian                               | Leder kan goukjenne og                                            | aller augodkienne planlagt            |  |  |  |  |
|                                           | avgoukjenne planagt navær                                         | fravær                                |  |  |  |  |
|                                           |                                                                   | navai                                 |  |  |  |  |
|                                           | Leder <b>kan</b> overstyre varsel om                              | Leder <b>kan ikke</b> overstyre       |  |  |  |  |
|                                           | for mange brukte feriedager                                       | varsel om for mange brukte            |  |  |  |  |
|                                           |                                                                   | feriedager                            |  |  |  |  |
| Timefordeling                             | Ved avlevering av uke blir                                        | Ved avlevering av uke blir            |  |  |  |  |
| _                                         | dagene ledergodkjente                                             | dagene ansattgodkjente (blå)          |  |  |  |  |
|                                           | (grønne)                                                          |                                       |  |  |  |  |
| Resultater                                | Dager som godkjennes blir                                         | Dager som godkjennes blir             |  |  |  |  |
|                                           | ledergodkjente (grønne)                                           | ansattgodkjente (blå)                 |  |  |  |  |
|                                           |                                                                   |                                       |  |  |  |  |
|                                           | Det <b>er mulig</b> å avgodkjenne                                 | Det er ikke mulig å                   |  |  |  |  |
|                                           | ledergodkjente dager                                              | avgodkjenne ledergodkjente            |  |  |  |  |
|                                           |                                                                   | dager                                 |  |  |  |  |
| Sykeoppiølging<br>Ørelet plante at fueror | Ingen forskjell                                                   |                                       |  |  |  |  |
| Ønsket planlagt fravær                    | Ingen forskjell - palogget leders planlagte fravær vil ikke komme |                                       |  |  |  |  |
| Sykmelding                                | Leder <b>kan</b> legge inn og                                     | Leder <b>kan ikke</b> legge inn eller |  |  |  |  |
| Sykinelding                               | redigere syke-/fast fravær på                                     | redigere syke-/fast fravær på         |  |  |  |  |
|                                           | seg selv                                                          | seg selv                              |  |  |  |  |
| Godkienning                               | Når leder godkienner valgt                                        | Når leder godkienner valgt            |  |  |  |  |
|                                           | periode for seg selv blir den                                     | periode for seg selv blir den         |  |  |  |  |
|                                           | ledergodkjent (grønn)                                             | ansattgodkjent (blå)                  |  |  |  |  |
|                                           |                                                                   |                                       |  |  |  |  |
|                                           | Leder kan avgodkjenne egne                                        | Leder kan ikke avgodkjenne            |  |  |  |  |
|                                           | ledergodkjente perioder                                           | egne ledergodkjente perioder          |  |  |  |  |
| Rapporter                                 | Ingen f                                                           | forskjell                             |  |  |  |  |
| Varslinger                                | Ingen f                                                           | forskjell                             |  |  |  |  |
| Status                                    | Ingen forskjell – pålogget leder                                  | vil ikke komme opp i dette bildet     |  |  |  |  |

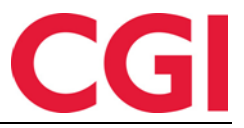

# WinTid 2.3 Lederfunksjonalitet i minWinTid

Når du åpner minWinTid etter å ha gitt brukeren din de rette tilgangene, åpnes registreringsbildet som du kjenner det fra før.

I tillegg er fanearkene fjernet og det er istedenfor kommet en knapp **WinTid** som åpner menyvalgene du har tilgang til. (i.h.h.t. meny-konfigurasjonen din bruker er tilknyttet)

| REGISTRERING           |
|------------------------|
| VEDLIKEHOLD            |
| FRAVÆRSPLAN            |
| TIMEFORDELING          |
| RESULTATER             |
| SYKEOPPFØLGING         |
| ØNSKET PLANLAGT FRAVÆR |
| SYKMELDING             |
| GODKJENNING            |
| RAPPORTER »            |
| VARSLINGER             |
| STATUS                 |
|                        |

| VEDLIKEHOLD         Imministration         Imministration         Imministratera         Imministration         Imministra                                                                                                    | REGISTRERING           |             |            | Marth      | 10        |     |     |             |                 |                                             |
|----------------------------------------------------------------------------------------------------|------------------------|-------------|------------|------------|-----------|-----|-----|-------------|-----------------|---------------------------------------------|
| FRAVERSPLAN       Value V         TIMEFORDELING       RESULTATER         SYKEOPFØLGING       OBSEMBER 2014       SECONTOMINY STENSUND. VALGT ANSATT       Ster         SYKEOPFØLGING       OSKET PLANLAGT FRAVÆR       SYKMELDING       OSKET PLANLAGT FRAVÆR       SO 88 09 10 011 12 013 008       OB       CONTRE NOT DURING SON       REDIGER DAG         GODKJENNING       S1 15 16 17 18 09 20 21       Colspan="2">Control 1000000000000000000000000000000000000                                                                                                    | VEDLIKEHOLD            |             | Wir        | <b>Tid</b> | And and A |     |     |             |                 |                                             |
| TitleForDeLing       RESULTATER       Concernent of the second of the second of | FRAVÆRSPLAN            |             |            | Sul only   | And       |     |     |             |                 |                                             |
| RESULTATER       SYKEOPFØLGING       Occupation       Statumate       Rate       Statumate       Rate       Statumate       Rate       Statumate       Rate       Statumate       Statumate       Rate       Statumate       Rate       Statumate       Statumate                                                                                                    | TIMEFORDELING          |             |            |            |           |     |     |             |                 | LOGGET INN SOM TOMMY STENSUND, VALGT ANSATT |
| SykkeOpPE@LGING         UKe         MAN         TIR         ONS         TOR         FRe         LOR         SPAN         TEDIGER DAG           ØNSKET PLANLAGT FRAVER         UKe         MAN         TIR         ONS         TOR         FRe         LOR         SON         TOR         FRe         LOR         SON         TOR         FRe         LOR         SON         TOR         FRe         LOR         SON         TOR         FRe         LOR         SON         TOR         FRe         LOR         SON         TOR         FRe         LOR         SON         TOR         FRe         LOR         SON         TOR         FRe         LOR         SON         TOR         FRe         LOR         SON         TOR         FRe         LOR         SON         TOR         FRe         LOR         SON         TOR         FRE         LOR         TOR         TOR                                                                                                    | RESULTATER             | I           |            |            |           |     | _   |             |                 |                                             |
| VKE         MAN         TIR         ONS         TOR         FRE         LOR         SON         ISON         ISON <td>SYKEOPPFØLGING</td> <td>Desember</td> <td>2014</td> <td></td> <td></td> <td></td> <td>·</td> <td>Forrige mnd</td> <td>Neste mnd &gt;&gt;</td> <td>REDIGER DAG</td>                                                                                                    | SYKEOPPFØLGING         | Desember    | 2014       |            |           |     | ·   | Forrige mnd | Neste mnd >>    | REDIGER DAG                                 |
| MASKET PLANLAGT FRAVÆR<br>SYKMELDING         49         1         2         3         4         5         6         7           GOD KJENNING         600         600         600         600         600         600         600         600         600         600         600         600         600         600         600         600         600         600         600         600         600         600         600         600         600         600         600         600         600         600         600         600         600         600         600         600         600         600         600         600         600         600         600         600         600         600         600         600         600         600         600         600         600         600         600         600         600         600         600         600         600         600         600         600         600         600         600         600         600         600         600         600         600         600         600         600         600         600         600         600         600         600         600         600         600 <td></td> <td>UKE</td> <td>MAN</td> <td>TIR</td> <td>ONS</td> <td>TOR</td> <td>FRE</td> <td>LØR</td> <td>SØN</td> <td>15 DESEMBER 2014</td>                                                                                                    |                        | UKE         | MAN        | TIR        | ONS       | TOR | FRE | LØR         | SØN             | 15 DESEMBER 2014                            |
| SYKMELDING         I         I <thi< td=""><td>ØNSKET PLANLÅGT FRAVÆR</td><td>49</td><td>1</td><td>2</td><td>3</td><td>4</td><td>5</td><td>6</td><td>7</td><td>Permisjon med lønn</td></thi<>                                                                                                    | ØNSKET PLANLÅGT FRAVÆR | 49          | 1          | 2          | 3         | 4   | 5   | 6           | 7               | Permisjon med lønn                          |
| SOD KJENNING       50       8       9       10       11       12       13       14         RAPPORTER >       51       15       16       10       10       10       10       10       10       10       100       100       100       100       100       100       100       100       100       100       100       100       100       100       100       100       100       100       100       100       100       100       100       100       100       100       100       100       100       100       100       100       100       100       100       100       100       100       100       100       100       100       100       100       100       100       100       100       100       100       100       100       100       100       100       100       100       100       100       100       100       100       100       100       100       100       100       100       100       100       100       100       100       100       100       100       100       100       100       100       100       100       100       100       100       100<                                                                                                    | SYKMELDING             |             |            |            |           |     |     |             |                 |                                             |
| Status         1         29         30         31         1         2         3         4         Accord         Accord                                                                                                    |                        | 50          | 8          | 9          | 10        | 11  | 12  | 13          | 14              | Inn/Ut Fravær Overtid Tillegg Lagre         |
| SARPPORTER >         51         15         16         17         18         19         20         21         Korreksjonstekst:           VARSLINGER         52         22         23         24         25         26         27         28           STATUS         000         000         000         000         000         000         000         000           1         29         30         31         1         2         3         4         estual         000         000         000         000         000         Feksittd         Feksittd                                                                                                    | GODIGENNING            |             |            |            |           |     |     |             |                 |                                             |
| VARSLINGER         1         1         0         0         0         0         0         0         0         0         0         0         0         0         0         0         0         0         0         0         0         0         0         0         0         0         0         0         0         0         0         0         0         0         0         0         0         0         0         0         0         0         0         0         0         0         0         0         0         0         0         0         0         0         0         0         0         0         0         0         0         0         0         0         0         0         0         0         0         0         0         0         0         0         0         0         0         0         0         0         0         0         0         0         0         0         0         0         0         0         0         0         0         0         0         0         0         0         0         0         0         0         0         0         0                                                                                                    | RAPPORTER »            | 51          | 15         | 16         | 17        | 18  | 19  | 20          | 21              | Korreksjonstekst:                           |
| 52         22         23         24         25         26         27         28           STATUS         000         000         000         000         000         000         000         000         000         000         000         000         000         000         000         000         000         000         000         000         000         000         000         000         000         000         000         000         000         000         000         000         000         000         000         000         000         000         000         000         000         000         000         000         000         000         000         000         000         000         000         000         000         000         000         000         000         000         000         000         000         000         000         000         000         000         000         000         000         000         000         000         000         000         000         000         000         000         000         000         000         000         000         000         000         000         000     <                                                                                                    | VARSLINGER             |             | 000        | 000        | 000       | 000 | 000 | 000         | 000             |                                             |
| STATUS         I         I <td></td> <td>52</td> <td>22</td> <td>23</td> <td>24</td> <td>25</td> <td>26</td> <td>2/</td> <td>28</td> <td></td>                                                                                                    |                        | 52          | 22         | 23         | 24        | 25  | 26  | 2/          | 28              |                                             |
| 1         27         30         31         1         2         3         1         0           000         000         000         000         000         000         Flekstid                                                                                                    | STATUS                 | 1           | 20         | 20         | 21        |     |     |             |                 | Resultat dag                                |
| A Hya bety symbolene?                                                                                                    |                        |             | 29         | 50         | 51        |     |     |             |                 | Fichand                                     |
| 2 Total Eleksitid                                                                                                    |                        | Hva betyr s | symbolene? |            |           |     |     |             |                 | Fleksitid                                   |
| Codegenn periode UCIA - PRESILU                                                                                                    |                        |             |            |            |           |     |     |             | odkjenn periode |                                             |
|                                                                                                    |                        | minWinTid v | 9.5.0      |            |           |     |     |             |                 |                                             |

Når du velger Vedlikehold ser du hvem du er innlogget som, samt hvilken ansatt det gjelder.

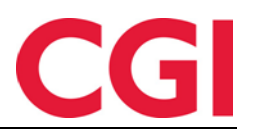

Skal du vedlikeholde deg selv, vil bildet fremstå som vist over. Skal du vedlikehold en av de ansatte du er tilordnet, vil bildet se ut som under:

| 🔳 mi      |            |     |     |     |     |               |                 |                                             |                  |  |
|-----------|------------|-----|-----|-----|-----|---------------|-----------------|---------------------------------------------|------------------|--|
|           |            |     |     |     |     |               |                 | LOGGET INN SOM TOMMY STENSUND. VALGT ANSATT | MIN SIDE LOGG UT |  |
| Desember  | 2014       |     |     |     | <   | < Forrige mnd | Neste mnd >>    | REDIGER DAG                                 |                  |  |
| UKE       | MAN        | TIR | ONS | TOR | FRE | LØR           | SØN             | 15 DESEMBER 2014                            |                  |  |
| 49        | 1          | 2   | 3   | 4   | 5   | 6             | 7               | Inn 08:00                                   | ×                |  |
|           | 000        |     |     |     |     |               |                 |                                             | ×                |  |
| 50        | 8          | 9   | 10  | 11  | 12  | 13            | 14              | Ut 15:45                                    | ~                |  |
|           | 000        |     |     |     |     |               |                 |                                             |                  |  |
| 51        | 15         | 16  | 17  | 18  | 19  | 20            | 21              | Inn/Ut Fravær Overtid Tillegg Lagre         |                  |  |
|           | 000        |     |     |     |     |               |                 |                                             |                  |  |
| 52        | 22         | 23  | 24  | 25  | 26  | 27            | 28              | Korreksjonstekst:                           |                  |  |
|           | 000        |     |     |     |     |               |                 |                                             |                  |  |
| 1         | 29         | 30  | 31  | 1   | 2   |               | 4               |                                             |                  |  |
|           | 000        |     |     |     |     |               |                 | Resultat dag                                |                  |  |
| Hva betyr | symbolene? |     |     |     |     | G             | odkjenn periode | inclaime dug                                |                  |  |
| -         |            |     |     |     |     |               |                 | FLEKSITID                                   | 00:15            |  |
|           |            |     |     |     |     |               |                 | Total - Fleksitid                           | 10:34            |  |
|           |            |     |     |     |     |               |                 |                                             | Godkjenne        |  |

I tillegg til at du ser navnet på aktuell ansatt, er det forskjellig fargevisning som skiller på om du jobber med «deg selv» eller «tildelte ansatte».

Beskrivelse av nye menyvalg:

#### SYKEOPPFØLGING gir deg tilsvarende oppfølgingsmulighet som du kjenner fra WinTid:

|                         |             |            |             | 10:59                           |
|-------------------------|-------------|------------|-------------|---------------------------------|
|                         |             |            |             | TOMMY STENSUND MIN SIDE LOGG UT |
| Aktivt Historiske       |             |            |             |                                 |
| Ansattnavn              | Avdeling    | Startdato  | Neste frist |                                 |
| Sundstrøm, Arve         | Kundestøtte | 03.12.2014 | 07.12.2014  | Detaljer                        |
| Holdorf, Kenneth Skogen | Kundestøtte | 11.12.2014 | 15.12.2014  | Detaljer                        |

ØNSKET PLANLAG FRAVÆR gir deg oversikt over hvilke fravær dine ansatte har planlagt, men som du ikke har godkjent. Du kan herfra velge «gå til planlagt fravær» for å godkjenne, eller eventuelt sende epost til vedkommende.

| 🔳 min    | <b>WinTid</b>          |             |            |            |          |       | 11:32                             |
|----------|------------------------|-------------|------------|------------|----------|-------|-----------------------------------|
|          |                        |             |            |            |          |       | TOMMY STENSUND MIN SIDE LOGG UT   |
| Ansattnr | Navn                   | Fraværsnavn | F.o.m dato | T.o.m dato | Godkjent | Årsak |                                   |
| 320798   | Aringas Kundrotas      | Ferie       | 17.11.2014 | 17.11.2014 |          | ferie | Gå til planlagt fravær Send epost |
| 47917    | Kenneth Skogen Holdorf | Ferie       | 22.12.2014 | 02.01.2015 |          |       | Gå til planlagt fravær Send epost |

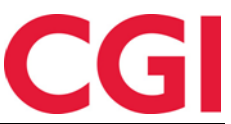

**SYKMELDING** gir deg oversikt over sykemeldinger som er registrert på den enkelte ansatte. Du kan både endre og legge inn nye sykemeldinger herfra.

| 0 00              | J     | · · · · · · |            |                        |                          |                   |                           |
|-------------------|-------|-------------|------------|------------------------|--------------------------|-------------------|---------------------------|
|                   |       |             |            |                        |                          |                   | 11:37                     |
|                   |       |             | LOG        | GET INN SOM TOMMY STEN | SUND. VALGT ANSATT Holdo | rf Kenneth Skogen | WIN SIDE LOGG UT          |
|                   |       |             |            |                        |                          | Log               | g til et nytt sykemelding |
| Fraværsnavn       |       | F.o.m       | T.o.m      | Prosent                | Skru av fleksitid        | Fast fravær       | Slett                     |
| Syk m/sykemelding | Endre | 01.09.2014  | 05.09.2014 | 100                    |                          |                   | ×                         |
| Syk m/sykemelding | Endre | 06.09.2014  | 21.09.2014 | 100                    |                          |                   | ×                         |
| Syk m/sykemelding | Endre | 02.10.2014  | 10.10.2014 | 100                    |                          |                   | ×                         |
| Gradert sykemeldt | Endre | 15.12.2014  | 31.12.2014 | 50                     |                          | ×                 | ×                         |
|                   |       |             |            |                        |                          |                   |                           |

**GODKJENNING** gir deg mulighet til å godkjenne dine ansatte. Dette kan om ønskelig gjøres for en avdeling om gangen.

|          | rid)                    |           |                  | 11:40                                                                       |
|----------|-------------------------|-----------|------------------|-----------------------------------------------------------------------------|
|          |                         |           |                  | TOMMY STENSUND MIN SIDE LOGG UT                                             |
|          |                         |           | Avdelin<br>Kunde | nger Resultattype Bytt periode<br>støtte • Mønstring • 2014 0112 Desember • |
| Godkjent | Navn                    | Fleksitid | Normaltid        |                                                                             |
|          | Andersen, Petter        | -82:30    |                  | Gå til                                                                      |
|          | Fahlén, Anna            | 00:00     | 64:12            | Gå til 🔹                                                                    |
|          | Hansen, Tone            | 04:30     | 78:45            | Gå til 🔻                                                                    |
|          | Holdorf, Kenneth Skogen | -60:00    | 22:30            | Gå til                                                                      |
|          | Kundrotas, Aringas      | -82:30    |                  | Gå til                                                                      |
|          | Pedersen, Ove           | -82:30    |                  | Gå til                                                                      |
|          | Stensund, Tommy         | 00:00     | 82:30            | Gå til                                                                      |
|          | Sundstrøm, Arve         | -60:00    |                  | Gå til                                                                      |
|          |                         |           |                  | Godikjenn periode                                                           |

Dersom det er behov for å gjøre endringer før godkjenning, kan du «Gå til....» Vedlikehold, Fraværsplan og Resultater fra dette bildet.

#### **RAPPORTER** gir deg tilgang til å hente ut følgende rapporter:

#### Fravær:

-Fraværsrapport detaljert -Ferie

#### **Resultater:**

-Overtid med begrunnelse -Resultatrapport gruppert -Saldo -Timeliste

#### **Registrering:**

-Registreringskorreksjoner

#### Tillegg:

-Tilleggsreg. med beskrivelse

#### Prosjekt/jobb:

-Ansattes timer per prosjekt

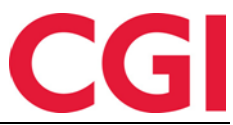

#### **VARSLINGER** gir deg oversikt over fraværsvarsler og kategorivarsler som bør følges opp.

| min <b>W</b>    | intid                              |                                                                                                    | 12:08                             |
|-----------------|------------------------------------|----------------------------------------------------------------------------------------------------|-----------------------------------|
|                 |                                    |                                                                                                    | TOMMY STENSUND MIN SIDE LOGG UT   |
| Fraværsvarsler  |                                    |                                                                                                    |                                   |
| Ansattnr        | Navn                               | Advarsel navn                                                                                                | Dato                              |
| 27753<br>320798 | Fahlén, Anna<br>Kundrotas, Aringas | Benyttet for mange dager med Sykt barn (27,00 av 10<br>Antall tillatte dager for en egenmelding er overskred | ,00) 13.11.2014<br>et. 28.11.2014 |
| Kategorivarsler |                                    |                                                                                                    |                                   |
| Ansattnr        | Navn                               | Advarsel navn Ka                                                                                             | tegori Resultat                   |
| 123             | Pedersen, Ove                      | Fleksitid Fle                                                                                                | eksitid -97:32                    |
| 47917           | Holdorf, Kenneth Skoger            | n Fleksitid Fle                                                                                              | eksitid -213:59                   |
| 320798          | Kundrotas, Aringas                 | Fleksitid Fle                                                                                                | eksitid 70:05                     |
|                 |                                    |                                                                                                    |                                   |

### STATUS gir deg oversikt over hvem som er inne, ute og på fravær.

| mir      | Wir       | Tid               | Mathan Bar                  |                             |                        |              |            | 12:11      |              |
|----------|-----------|-------------------|-----------------------------|-----------------------------|------------------------|--------------|------------|------------|--------------|
|          |           |                   |                             |                             |                        |              | TOMMY ST   | ENSUND MIN | SIDE LOGG UT |
|          |           |                   | Avdelinger<br>Kundestøtte 🔻 | Visningsmodus<br>⊛_Alle ⊚Fr | aværende 💿 Til         | Filtrer a    | ansatte    |            | Oppdater     |
| Ansattnr | Etternavn | Fornavn           | Beskrivelse                 | Tidspunkt                   | T.o.m<br>tidspunkt     | Term.adresse | Plassering |            |              |
| 123456   | Andersen  | Petter            | Tjenestereise               | 01.11.2014<br>00:00:01      | •                      | XS           |            | Gå til     | ۲            |
| 27753    | Fahlén    | Anna              | Gradert<br>sykemeldt        | 15.12.2014<br>00:00:00      | 31.12.2014<br>00:00:00 |              |            | Gå til     | ۲            |
| 37278    | Hansen    | Tone              | Ut                          | 15.12.2014<br>15:45:00      |                        | XM           |            | Gå til     | ٣            |
| 47917    | Holdorf   | Kenneth<br>Skogen | Gradert<br>sykemeldt        | 15.12.2014<br>00:00:00      | 31.12.2014<br>00:00:00 | XM           |            | Gå til     | ٣            |
| 320798   | Kundrotas | Aringas           | Syk med<br>egenmelding      | 18.11.2014<br>08:00:01      |                        | XS           |            | Gå til     | ٣            |
| 123      | Pedersen  | Ove               | Kurs                        | 13.11.2014<br>08:00:01      |                        | XS           |            | Gå til     | ٣            |
| 26519    | Sundstrøm | Arve              | Inn                         | 18.11.2014<br>06:45:00      |                        | XS           |            | Gå til     | ¥            |

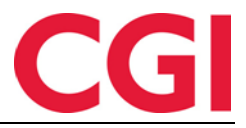

## 3. Skjema til NAV

Det er nå mulig å krysse av for at dokumentet skal sendes til NAV eller til fastlege, eller til begge. I tillegg er det opprettet fire nye tekstfelter under "Behov for bistand" i fanen "Tiltak".

# 4. E-post varsling for ikke godkjente dager

Det er nå mulig å få varsel på e-post dersom dager mangler ansatt- eller ledergodkjenning.

- Dersom en ansatt ikke har godkjent sine dager, går e-postvarsling til den ansatte
- Dersom en ansatt har godkjent sine dager, men dagene ikke er godkjent av leder, går eposten til lederen

#### 4.1 Definere ledere

For å vite hvilke ledere som skal få e-post på hvilke ansatte må man fylle ut feltet «Leder» på hver enkelt avdeling i Organisasjon – Avdeling

| Nr | Navn             | Avdeling nr   | 20             |
|----|------------------|---------------|----------------|
| 0  | Ingen avdeling   | Audalias asus | Kundestøtte    |
| 20 | Kundestøtte      | Avdeling havn | Tanaoataro     |
| 61 | Konsulentgruppen | Leder         | Stensund Tommy |
| 75 | Salg             |               |                |
| 82 | Utvikling        |               |                |

Det er mulig å overstyre dette på individuelt ansattnivå i Personell - Personaldata. I feltet "Overstyr leder angitt på avdeling" skriver du inn hvilken leder denne personen rapporterer til.

| Epostadresse            | tone.hansen@cgi.com |                                   |                 |
|-------------------------|---------------------|-----------------------------------|-----------------|
| Egenmelding sperret til |                     | Overstyr leder angitt på avdeling | Haveraaen Håkon |

#### 4.2 Oppsett av e-postvarsling for ikke godkjente dager

Funksjonaliteten skrus på i Systeminnstillinger – Programkjøring oppsett. Klikk «Legg til», velg programmet «E-postvarsling for ikke godkjente dager» og klikk OK.

I feltet «Maskin det kjøres på» kan du mest sannsynlig legge inn samme maskinnavn som det står på de andre programmene i Programkjøring oppsett.

Velg når på døgnet dere ønsker at e-poster skal sendes ut ved å skrive inn et klokkeslett i feltet «Tidspunkt»

- Dersom det skal sendes ut e-post på bestemte ukedager, klikker du først på «Ukedager» og deretter krysser du av for ønskede dager
- Dersom det skal sendes e-post på en bestemt dag i måneden, klikker du først på «Månedlig» og velger ønsket dag i nedtrekksmenyen
- Dersom dere kun unntaksvis ønsker å sende ut e-poster kan du klikke på «Dato» og skrive inn en spesifikk dato som e-poster skal sendes ut. Etter at e-postene er sendt ut én gang vil de ikke bli sendt ut igjen med mindre du endrer til en ny dato.

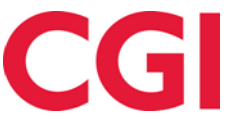

| WinTid                  |              |                                                                                                    |
|-------------------------|--------------|----------------------------------------------------------------------------------------------------|
| Program navn            | Klokke       | Når programmet skal kjøres                                                                                                    |
| Sletting av logg        | 03:00        | Midlertidig stanset                                                                                                    |
| Beregningsprogram       | 03:02        | Tidepupt 00-00                                                                                                    |
| Fraværsberegning        | 03:05        | Hospunkt US.UU                                                                                                    |
| Sletting av inndata     | 04:15        | Olikerianer Mandag Tirsdag Onsdag Torsdag Fredag                                                                                                    |
| Kategorivarsler         | 04:20        |                                                                                                    |
| Slette tidsdata         | 04:30        |                                                                                                    |
| Fraværssjekk            | 06:00        | ⊘ Månedlig Dag                                                                                                    |
| Sletting av kalender    | 06:00        |                                                                                                    |
| Sletting av helligdager | 06:01        | © Detr. 01.01.2000                                                                                                    |
| Sletting av årskalender | 06:02        |                                                                                                    |
| Sykeoppfølging          | 06:10        | Parametre                                                                                                    |
| Opplegg av helligdager  | 06:30        |                                                                                                    |
| Opplegg av årskalender  | 06:31        | Forar                                                                                                    |
| Opplegg av kalender     | 06:35        | Antall dager data beholdes                                                                                                    |
| Sommer/Vintertid        | 08:00        |                                                                                                    |
|                         |              | T.o.m ansattnummer       Sjekk for ikke godkjente dager inntil       90     dager tilbake, men utelat de siste       30       Hvor programmet kjøres       Maskin det kjøres på |
| Les                     | ng til Slett | Sist utført 15.12.2014 Lilbakestul                                                                                                    |

Det er to felter som må fylles ut her for å fortelle hvilket tidsrom WinTid skal sjekke etter ikke godkjente dager i: Sjekk for ikke godkjente dager inntil [] dager tilbake, men utelat de siste [].

I det første fyller du inn hvor langt tilbake i tid WinTid skal lete etter dager som ikke er godkjent av ansatte eller ledere. I det andre velger du hvor mange av de siste dagene som skal utelates.

Eksempel: På skjermbildet over ble jobben kjørt 15.12.2014, og vi har satt opp jobben til å sjekke inntil 90 dager tilbake, men utelate de siste 30 dager. Sjekken ble dermed gjort for perioden 16.09.2014-15.11.2014.

Ansatte som ikke har godkjent sine dager vil få en e-post med emnet «Manglende godkjenning i WinTid», og vil inneholde en liste over dager som ikke er godkjente.

Ledere som ikke har godkjent sine ansatte vil få en e-post med emnet «Manglende ledergodkjenning i WinTid» og så en liste over dager som er godkjent av ansatte, men ikke av lederen.

#### 4.3 Ansatte uten e-postadresse

E-poster som skulle gått til ansatte som ikke har definert en e-postadresse, vil i stedet gå til vedkommendes leder som en del av «Manglende ledergodkjenning i WinTid»-e-posten.

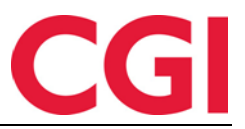

# 5. minWinTid i Outlook

Det er nå mulig å få minWinTid opp med kalenderen i Outlook. Før man kan gjøre dette må man installere en minWinTid Outlook add-in på sin PC. Denne kan lastes ned fra våre nettsider. Bare åpne fila og kjør setup.exe, og følg instruksene på skjermen.

Når add-in er installert, vil man få et nytt menyvalg i Outlook

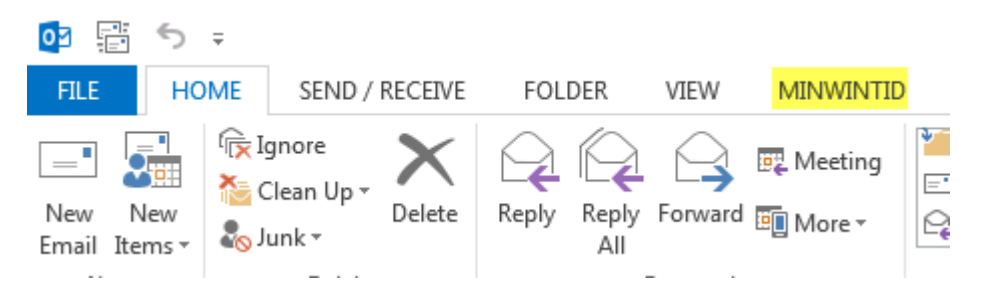

Skjermbildet er fra Outlook 2013, det vil se litt annerledes ut i andre versjoner av Outlook. Når du klikker på minWinTid-fanen vil du få opp en meny som ligner den under.

|          | 5 ∓               |                |        |      |           |
|----------|-------------------|----------------|--------|------|-----------|
| FILE     | HOME              | SEND / RECEIVE | FOLDER | VIEW | MINWINTID |
| 😢 i      | )<br>)            |                |        |      |           |
| WinTid O | ppsett Or<br>WinT | n<br>id g2     |        |      |           |

Dersom det er første gang du skal bruke minWinTid for Outlook må du først klikke på Oppsett.

| 🖳 UserSettings    |            |           |
|-------------------|------------|-----------|
| minWinTid http:// | 1          |           |
|                   | Auto start |           |
|                   |            | Ok Cansel |

Fyll inn nettadressen til minWinTid i din bedrift, uten å ta med http:// foran, og klikk Ok. Hvis nettadressen deres er <u>http://www.bedriftsnavn.no/minwintid</u> skal det altså kun stå <u>www.bedriftsnavn.no/minwintid</u> i feltet.

Dersom du krysser av for Auto start vil Outlook automatisk åpne minWinTid når du starter applikasjonen. **Dette fungerer ikke i Outlook 2013** – setter man kryss for dette så blir add-in-en deaktivert. Vi vil anbefale at det ikke settes kryss her uansett versjon.

Du trenger kun å gjøre dette første gang du bruker minWinTid for Outlook.

Når du klikker på knappen WinTid vil Outlook bytte til kalendermodus, og minWinTid vil vises til høyre i bildet. Dersom dere bruker single sign-on vil du automatisk bli logget inn i minWinTid. Dersom dere logger på med brukernavn og passord må du skrive inn dette og klikke «Logg inn». Brukernavn og passord vil bli husket ved påfølgende bruk av minWinTid i Outlook.

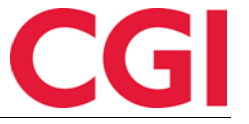

| W  | 'inTid       |         |                              |         |                                       |                                     |                 |               |                                  |  |  |  |
|----|--------------|---------|------------------------------|---------|---------------------------------------|-------------------------------------|-----------------|---------------|----------------------------------|--|--|--|
|    | 15 - 19. des | C       | Islo, NOR + 🌙 Today<br>3°C/- | 3°C     | Ctrl+E)                               | minWinTid                           |                 |               |                                  |  |  |  |
|    | MANDAG       | TIRSDAG | ONSDAG                       | TORSDAG | FREDAG                                |                                     |                 | KENNETH SKOGE | N HOLDORF MIN SIDE HJELP LOGG UT |  |  |  |
|    | 15           | 16      | 17                           | 18      | 19                                    | REGISTRERING<br>RESULTATER          | VEDLIKEHOLD     | FRAVÆRSPLAN   | TIMEFORDELING                    |  |  |  |
| 08 |              |         |                              |         | · · · · · · · · · · · · · · · · · · · | DIN STATUS ER INNE                  |                 |               |                                  |  |  |  |
| 09 |              |         |                              | _       |                                       | Ut                                  |                 |               |                                  |  |  |  |
| 10 |              |         |                              |         |                                       | Fravær/OT Variable tillegg          | g Bytt jobb     | DAGEN I DAG   |                                  |  |  |  |
| 11 |              |         |                              |         |                                       | Registrer fravær                    |                 | 08:04 INN     |                                  |  |  |  |
|    |              |         |                              | _       |                                       | <velg en="" fraværskode=""></velg>  | ✓ Fravær ut     | 16:44 UT      |                                  |  |  |  |
| 12 |              |         |                              |         |                                       | Registrer overtid                   |                 | 17:35 INN     |                                  |  |  |  |
| 12 |              |         |                              |         |                                       | <velg en="" overtidskode=""></velg> | <b>~</b>        | 18:06 UT      |                                  |  |  |  |
| 13 |              |         |                              |         |                                       | Årsak til overtid                   |                 | 20:45 INN     |                                  |  |  |  |
| 14 |              |         |                              |         |                                       |                                     |                 |               |                                  |  |  |  |
| 15 |              |         |                              |         |                                       | < [                                 | Legg il overlid | Þ             |                                  |  |  |  |
| 16 |              |         |                              |         |                                       | DIN OVERSIKT                        |                 | FRAVÆRSPLAN   |                                  |  |  |  |
| 17 |              |         |                              |         |                                       | -03:04                              | 5               | ✓ Ferie:      | 29.12.2014 - 30.12.2014          |  |  |  |
| 18 |              |         |                              |         |                                       | Fleksitid                           | Ferie           |               |                                  |  |  |  |
| 19 |              |         |                              |         |                                       | 1                                   | 0               |               |                                  |  |  |  |
| 20 |              |         |                              |         |                                       | Avspasering fleks                   | Reisetid betalt |               |                                  |  |  |  |

Når du har fått opp minWinTid i Outlook så vil du se at det ligner på det du er vant til fra vanlige minWinTid, men tilpasset så det skal passe bedre i Outlook. Den største forskjellen er i Vedlikehold – du vil ikke se kalenderen du kjenner fra minWinTid der, i stedet velger du dag ved å klikke i kalenderen i Outlook.

Merk at lederfunksjonalitet ikke er implementert i minWinTid for Outlook.

# 6. Linjenummer i eksportoppsett

Det er lagt inn et nytt valg i eksportoppsett til lønn og fravær: linjenummer.

| Format               |             |           |            |                   |
|----------------------|-------------|-----------|------------|-------------------|
| Tabell I Fast lengde | Skillete    | gn 🔘 XML  | Skilletegn | , 🔻               |
| Felt                 | Lengde      | Justering | Fylltegn   | Fast verdi/format |
| Ansattnr             | <b>•</b> 10 | Høyre 💌   |            |                   |
| Avdelingsnr          | • 2         | Høyre 💌   |            |                   |
| Fast verdi           | • 2         | -         |            | 00                |
| Dato                 | • 6         | Venstre 💌 |            |                   |
| Resultat             | - 4         | Høyre 💌   |            | ####              |
| Linjenummer          |             | -         |            |                   |

# 7. Duplikate pfelt navn

Det er nå mulig å ha pfelt med duplikate navn, så lenge dette er valgt i menyvalget: Prosjekt/Produksjon – Produksjonsoppsett

| Opprette jobber og verdier             |                        |   |                                                                               |   |                               |
|----------------------------------------|------------------------|---|-------------------------------------------------------------------------------|---|-------------------------------|
| Tillatt å opprette nye jobber          | Oppbygging av jobbnavn |   |                                                                               |   |                               |
| Tillatt å opprette nye pfelt 1 verdier |                        | > | Sak (Maconomy) Nummer<br>Sak (Maconomy) Navn                                  | 1 | ▼ Till te samme navn pfield 1 |
| Tillatt å opprette nye pfelt 2 verdier |                        | < | Oppgave (Maconomy) Numme<br>Oppgave (Maconomy) Navn<br>Aktivitet (HBM) Nummer | L | 👿 Tilla e samme navn pfield 2 |
| Tillatt å opprette nye pfelt 3 verdier |                        |   | Aktivitet (HRM) Navn                                                          | L | Tillate samme navn pfield 3   |
| Tillatt å opprette nye pfelt 4 verdier |                        |   |                                                                               |   | Thate samme navn pfield 4     |
| Tillatt å opprette nye pfelt 5 verdier |                        |   |                                                                               |   | Tillate samme navn pfield 5   |